### TwitterDM送信方法(新規作成からDM送信する方法) ※10月に公式上でこちらの仕様は廃止になります。

| 🌺 Engage Manager                                                                                                    | 2                                                                                                    |                          | 💽 LINE ビジネスコネクト                      | ◆管理 上個  | 人設定 ■マニュアル                              | ■お問い合わせ<br>投稿▼ 対          | ■ ログアウト<br>果規定▼ ペンチマーク▼ :: |
|----------------------------------------------------------------------------------------------------|----------------------------------------------------------------------------------------------------|--------------------------|--------------------------------------|---------|-----------------------------------------|---------------------------|----------------------------|
| 🍸 🏯 東緯座界線くん                                                                                                    |                                                                                                    |                          |                                      |         |                                         | ディアハウス / Tribal Medil Hou | se                         |
| ● 東線座界限ランチレポ                                                                                                    |                                                                                                    | <b>「 f</b> 🏂 お菓子研究所      |                                      |         | 500                                     |                           |                            |
| FF                                                                                                    |                                                                                                    | 👊 ঠ お菓子研究所               |                                      |         | (1) (1) (1) (1) (1) (1) (1) (1) (1) (1) | ディアハウス                    |                            |
| みお知らせ<br>お知らせ 2015/9/28 (売了報告) システムメ                                                                                                    | ンテナンス                                                                                                  |                          |                                      |         |                                         |                           | - <b>E</b> ^ ()            |
| お知らせ 2015/9/21 (売了報告 ステムメ お知らせ 2015/9/18 (重要) エンゲージマネ                                                                                                    | ンテナンス<br>ージャーバージョンアップに伴うご案内                                                                            |                          |                                      |         |                                         |                           |                            |
| Engage Manager 回口 LI 工事態學界様くん @hiaashiginzakun 日本                                                                                                    | NE ビジネスコネクト 🌞 管理 🗼 🕇                                                                                   | B人設定 📳 マニュアル 🔤 お開いる      | 80世 <mark>三</mark> 第6 英<br>物語・ 初型第字・ | ₽ ログアウト |                                         |                           | *4 並び若え                    |
| <ul> <li>- 投稿</li> <li>▲ 効果用定</li> <li>ダイム・1&gt;</li> </ul>                                                                                                    | ストリー abababa<br>O O Mention                                                                            | C O DM                   | 0 0                                  | Q       | ·                                       |                           | カード再取得                     |
| <ul> <li>○ ワークフレー</li> <li>● クラン</li> <li>● 寿都之です!!</li> <li>クータフレー</li> <li>● クラン</li> <li>● クラン<td>RR、 暗復変更、アフ<br/>サリーも多数ご用意して<br/>86116 #10EXU55 #<br/>Chites #10EXU55 #<br/>Chites #10EXU55 #</td><td>а, 1 9715<br/>Буловст ала</td><td>3</td><td></td><td></td><td></td><td></td></li></ul>                                                                                                    | RR、 暗復変更、アフ<br>サリーも多数ご用意して<br>86116 #10EXU55 #<br>Chites #10EXU55 #<br>Chites #10EXU55 #               | а, 1 9715<br>Буловст ала | 3                                    |         |                                         |                           |                            |
| <ul> <li>□ 受信BOX</li> <li>◎ 『□ □ □</li> <li>◎ ビックアップ</li> <li>○ ビックアップ</li> <li>○ ブイモリ(イ)(月)</li> <li>○ 送信BOX</li> <li>○ ごん(日)</li> <li>○ ごん(日)</li> <li>○ ごん(日</li></ul>                                                                                                    |                                                                                                    | [DM]                     |                                      |         |                                         |                           |                            |
| (2) AT 国廷学<br>人工業業では、<br>本工業業では、<br>本工業では、<br>本工業では、<br>本工業では、 | CRYSTAL Y1 をちろ @ (F)<br>1 (1) (5) = 声泉え<br>1) 1 (2) (2) (7) (1) (2) (2) (2) (2) (2) (2) (2) (2) (2) (2 | ∟ーザー情報を見る <b>-</b> ე     |                                      |         |                                         |                           |                            |
| 9#79オス<br>@ (7) ロ 間<br>105% (Test<br>105% (Test<br>105% (Test                                                                                                    | S ★ On<br>ET<br>Ru\$#7000 24988                                                                        | トライバルメディン                | アハウス @Tribal_Ne                      | ews     |                                         |                           |                            |
| ジャンクンで、単                                                                                                    | 002/-Extration                                                                                         | Tribal_News              |                                      |         |                                         |                           |                            |
|                                                                                                    |                                                                                                    |                          |                                      |         |                                         |                           |                            |
|                                                                                                    |                                                                                                    |                          |                                      |         |                                         |                           | 4                          |
|                                                                                                    |                                                                                                    |                          |                                      |         |                                         |                           | 125                        |
|                                                                                                    |                                                                                                    | ノンジャンル                   | ,                                    |         |                                         |                           | 1                          |
|                                                                                                    |                                                                                                    |                          |                                      |         |                                         |                           |                            |

#### ■解説

①「投稿」をクリックすると、権限が付与されたア カウントが表示されます。

②該当アカウントをクリックしてください。

③「新規ツイート」をクリックすると、投稿画面が 表示されます。

④投稿画面のテキスト欄の冒頭に、下記を入 力してください。DM送信画面となります。

d(半角スペース)(ハンドル名)(半角スペース)

例) @<u>Tribal\_News</u> 宛にDM送信する場合

d <u>Tribal News</u> この度は、ご当選おめでとう・・・・・

## TwitterDM送信方法(受信ボックスのアイコンからの送信)

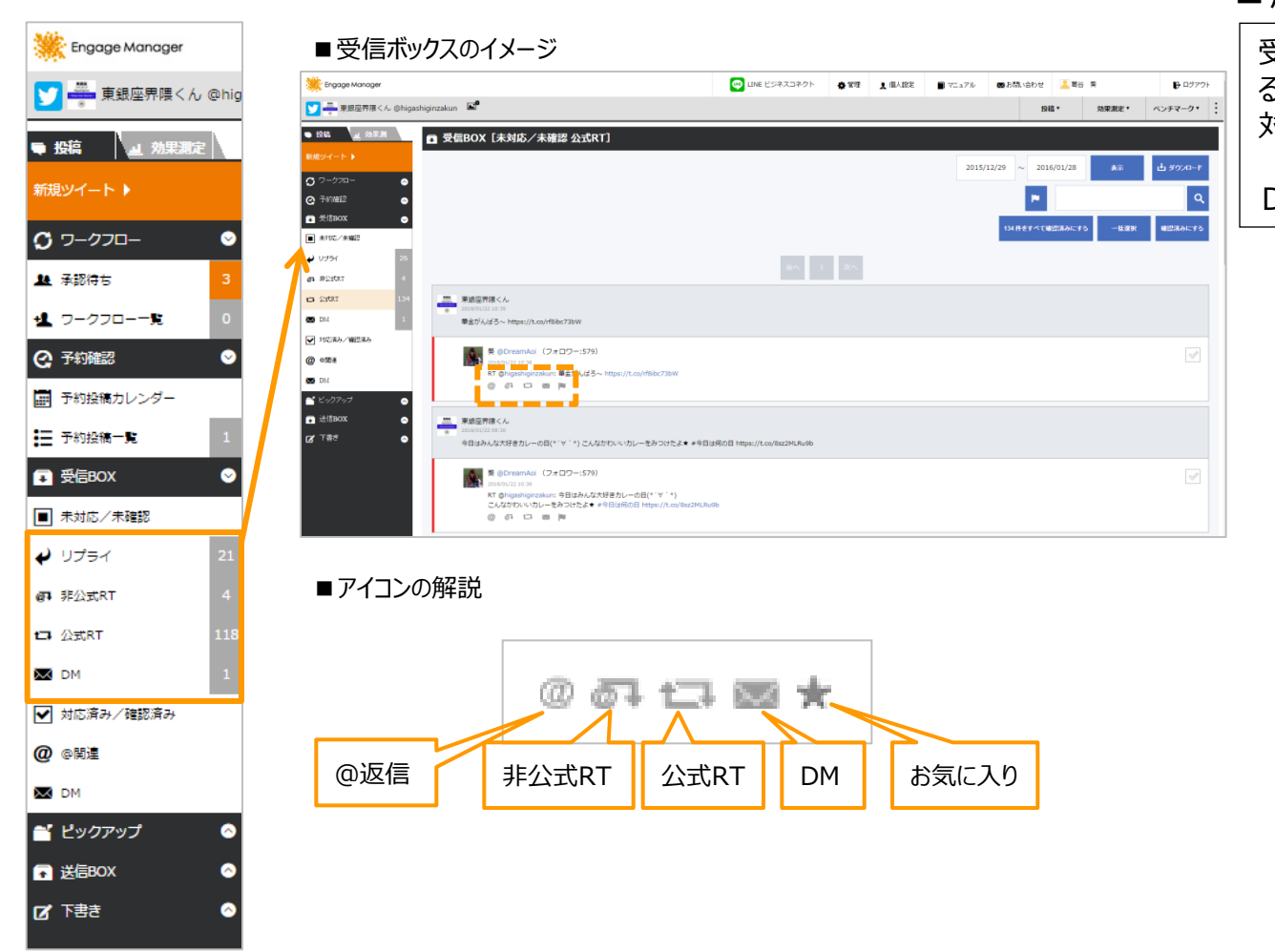

#### ■解説

受信ボックスのツイートに対して、DM送信をす るためには、レターマークのアイコンをクリックし、ご 対応ください。

DM送信画面が表示されます。

## TwitterDM送信方法(ストリームのユーザーアイコンからの送信)

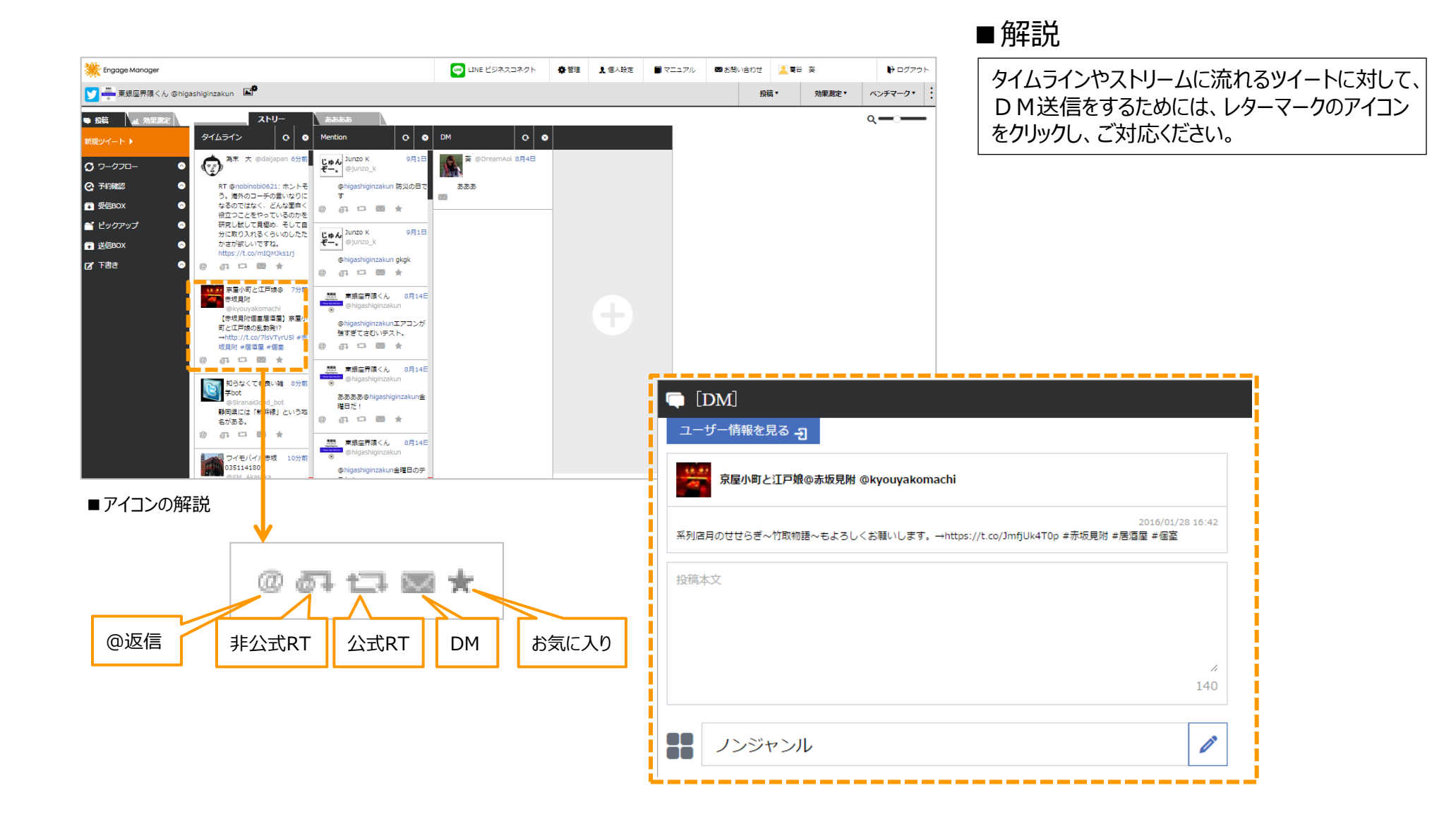

## TwitterDM一括送信(1)

| Engage Manager |                  |                 | 🔅 管理                     | 👤 個人設定                                     | 🔳 マニュアル               | ➡ お問い合わせ                                     | 🔔 葛谷 葵                                  | 🕞 ログアウ  |
|----------------|------------------|-----------------|--------------------------|--------------------------------------------|-----------------------|----------------------------------------------|-----------------------------------------|---------|
|                | P                |                 |                          |                                            |                       | 投稿                                           | ↓ 効果測定▼                                 | ベンチマーク・ |
| 時日日本の東洲定日      | ∞ DM一括送信 [新規     | lDM作成]          |                          |                                            |                       |                                              |                                         |         |
| ツイート 🕨         |                  |                 |                          |                                            |                       |                                              |                                         |         |
| ワークフロー  名約確認   | 保存名:(20文字)       |                 |                          |                                            |                       |                                              | )                                       |         |
| 受信BOX          |                  |                 |                          |                                            |                       | 2                                            | )                                       |         |
| ビックアップ         |                  |                 |                          |                                            |                       |                                              |                                         |         |
| 送信BOX          |                  |                 |                          |                                            |                       | 10.000                                       |                                         |         |
| 下書き            |                  |                 |                          |                                            |                       |                                              | <b>`</b>                                |         |
|                | http://          |                 |                          |                                            |                       | #X 3                                         | )                                       |         |
| 下書き ()         |                  |                 |                          |                                            |                       |                                              |                                         |         |
| 予約投稿(          | 2017/04/28       | ~ 19 時          | × 23 5                   | 6                                          | ~                     | (4                                           | )                                       |         |
| 送信BOX(         |                  | 対象フーザー 0 (file: | CSVファイルをアップ              | コードレオください                                  |                       |                                              |                                         |         |
|                | csv file(sample) | 5               |                          |                                            |                       |                                              |                                         |         |
|                |                  |                 |                          |                                            |                       |                                              |                                         |         |
|                |                  |                 |                          |                                            | て中キの方                 |                                              |                                         |         |
|                |                  |                 |                          |                                            | Peckir                |                                              |                                         |         |
|                |                  |                 |                          |                                            | 8                     |                                              |                                         |         |
|                |                  |                 |                          | ホーム 挿入 /                                   | ニージレイアウト 数式           | データ 校開 表示                                    |                                         |         |
|                |                  |                 | 貼り付け                     | a コピー・<br>∮ 書式のコピー/貼り付け                    | B I <u>U</u> - ⊞ -    | $\Delta \cdot \Delta \cdot \Xi \cdot \equiv$ | ■ ■ ● ● ● ● ● ● ● ● ● ● ● ● ● ● ● ● ● ● |         |
|                |                  |                 | 5                        | リップボード r<br>110 -                          | 777)<br>(* <b>1</b> x | N 12                                         | 置活                                      |         |
|                |                  |                 |                          |                                            |                       |                                              |                                         |         |
|                |                  |                 |                          | A B                                        | C D                   | E F                                          | G H                                     |         |
|                |                  |                 | 1 ユー<br>2 iked<br>3 Trib | ザー名 (@>>>>>>>>>>>>>>>>>>>>>>>>>>>>>>>>>>>> | (一行目はタイトル行)           | として読み込まれ無視る                                  | れます。                                    |         |
|                |                  |                 | 4 funn                   | peejp                                      |                       |                                              |                                         |         |
|                |                  |                 |                          |                                            |                       |                                              |                                         |         |

### ■解説

①DMを送信する際のファイル保存名を入力してください。②DM本文を入力してください。

③URLを入力し、「挿入」と押しますと、短縮URLを 発行いたします。「短縮URLクリック」より、」クリック数 のご確認が可能です。

④予約する場合は、DM送信を開始する予約時刻 を指定してください。10分ごとに7件送信、かつ企業 アカウントからの送信で、ユーザー側へ深夜のプッシュ 通知をさけるため、20:00-8:00は配信時間外。

⑤指定フォーマットのCSVファイルをDLしてください。 ユーザー名@●●●の●●の部分のみ、A列に 入力してください。(例で記載されている3アカウント は消してください)

⑥指定フォーマットにDM送信したいユーザー名の入 力が完了した後、「CSVアップロード」をクリックしてく ださい。アップロードが完了します。

⑦「DM」送信をクリック(予約の場合は「予約」をクリック)してください。配信設定が完了します。

⑧下書き保存する場合は、「下書き保存」をクリック すると、左のフォルダの「下書き」に保存されます。

⑨投稿を一番最初からやり直したい場合は、「クリ ア」をクリックしてください。

🏧 🛃 🕯 📕 🛧 🚉 💌 👪 D 🌢 🛆 📰 🕲 🖤 🔙 👪

Copyright © 2017 Tribal Media House, Inc. All Rights Reserved.

# TwitterDM一括送信(2)

| Τw              | vitterD               | M一括送信            | 画面       | (リストの確認方法 |
|-----------------|-----------------------|------------------|----------|-----------|
| 日 対象            | ユーザー 3 (file: sample. | sv 🖉 🚺           |          |           |
| <u>csv file</u> | e(sample)             |                  |          |           |
| 9               | IJ <b>7</b>           |                  | 下書       | 波含似存 予約   |
| 対象ユーザ           | — (sample.csv)        |                  | 対象ユーザー 3 | 3         |
| No              | アカウント名                | ユーザー名            | DM送信可否   |           |
| 1               | ikedanoriyuki         | 池田紀行             | ×        |           |
| 2               | Tribal_News           | トライバルメディアハウス     | ×        |           |
| 3               | funmeejp              | Funmee!! [ファンミー] | ×        |           |
|                 |                       |                  |          |           |

### ■ TwitterDM一括送信画面(下書き保存の確認)

| <ul> <li>¥2¥ã</li> <li>▲ 20 म2</li> </ul> | KZ | 👪 🕜 DM一括送信 | [下書き] |                |                         |       |
|-------------------------------------------|----|------------|-------|----------------|-------------------------|-------|
| 新規ツイート ▶                                  |    |            |       |                | 2017/04/18 ~ 2017/05/18 | ā.≂   |
| O 9-970-                                  | 0  |            |       |                |                         |       |
| C Frinkes                                 | 0  |            |       | 前へ 1 次へ        |                         |       |
| 受信BOX                                     | 0  |            |       |                |                         |       |
| 💕 ピックアップ                                  | ۵  | 更新日時       | 保存名   | 内容             | 更新者                     |       |
| ➡ 送信BOX                                   | 0  | 2017/05/10 | あああ   | ああああああああああああああ | 期谷 癸                    | 16.00 |
| ☑ 下書さ                                     | 0  | 17:44      |       |                |                         |       |
| 🖂 DM一括送信                                  | ۲  |            |       |                |                         |       |
| ₩ 新規DM作成                                  |    |            |       |                |                         |       |
| <b>(3,</b> 188                            | 1  | (1)        |       |                |                         |       |
| ➡ 予約投稿                                    | 0  |            |       |                |                         |       |
| ■ 送信BOX                                   | 1  |            |       |                |                         |       |
|                                           |    |            |       |                |                         |       |

### ■解説

①アップロードしたCSVのユーザーを確認する場合は、 ペンマークをクリックしてください。

 ②ユーザーを確認してください。
 アップロードしたリストを変更したい場合は、「リストの 削除」をクリックしてください。
 問題なければ、「OK」を押してください。
 ※ユーザー名をクリックするとTwitter公式にて確認 ができます。

「DM送信可否」は、ユーザーがDMの受信を拒否設 定にしているか否かを表しています。×の場合でも、 フォローされている場合には、送信することが可能で す。

■下書き保存の確認

①「下書き」をクリックしてください。

②下書き保存したフォルダが表示されますので、編 集したいフォルダの「編集」をクリックしてください。 編集画面が表示されます。

|  | 1 |  | ٨ | <b>!.</b> . |  |  |  | i |  |  | ß |  | 5 |  |  |
|--|---|--|---|-------------|--|--|--|---|--|--|---|--|---|--|--|
|--|---|--|---|-------------|--|--|--|---|--|--|---|--|---|--|--|